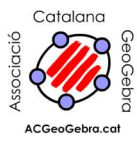

## GeoGebra 3D: un pas endavant

El material per a aquest taller està orientat, com diu el títol, a fer "un pas endavant" cap a l'ús del GeoGebra 3D a partir d'un coneixement del programa, la relació entre els objectes a la finestra gràfica i la finestra algebraica, l'ús d'eines o de comandaments en la línia d'entrada, el recurs dels punts lliscants com a visualització de valors numèrics que podem variar, i d'altres aspectes fonamentals pel que fa al GeoGebra.

Per treballar tenim dues opcions: fer-ho amb les eines que ens dóna el programa o bé directament des de la línia d'entrada. En aquest segons cas podem anomenar nosaltres els objectes amb la qual cosa podem controlar millor el desenvolupament de l'aplicació. També és interessant comentar que (potser com a idea general "per a sempre") convé que al menú "Opcions" estigui activa l'opció "No etiquetis objectes nous". Si no ho feu us podeu trobar amb un munt d'objectes amb la seva etiqueta (el nom de l'objecte) corresponent i que això, en comptes d'ajudar, emboliqui la visió.

# Índex i temporització

- 0. Benvinguda i presentació i explicació de com anirà el taller i que engeguin el GeoGebra 3D (3 minuts)
- 1. Introducció a l'entorn de treball. (potser 10 minuts)
- 2. Les eines bàsiques.
- 3. Construcció de cilindres, cons, esferes i prismes. Càlcul d'àrees i volums amb l'ajut de la finestra algebraica.
- 4. Construcció de poliedres.
- 5. Interseccions i seccions. (aprox. 15 minuts)
- 6. Rectes, plans i sistemes d'equacions. (aprox. 15 minuts)
  - + algun problema geomètric (5-10 minuts)
- 7. Problemes d'optimització
- 8. Transformacions (només fer-ne referència)

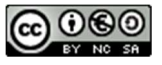

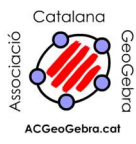

## 1. Introducció a l'entorn de treball.

| Què veiem quan engeguem el GeoGebra si optem per<br>l'escenari " <i>Gràfics3D i finestra algebraica</i> "?<br>La finestra gràfica 3D. Podem fer aparèixer unes icones<br>per gestionar-la. També veiem                                                                                                    | Finestra algebraica i finestra 3D       |
|----------------------------------------------------------------------------------------------------|-----------------------------------------|
| <ul> <li>Els eixos xyz visibles o no clicant a la icona</li> <li>El Pla xy especialment destacat amb possibilitat de graella (visibles o no) (quan interessi, aquest pla es pot visualitzar a la finestra gràfica 2D; ja ho practicarem en unes de les activitats d'aquest taller)</li> </ul>                                                                                                    |                                         |
| <ul> <li>Experimented per que la a girar a maria vista (amb la icona activa, amb el boto esquerre o el dret; amb altres icones actives, només amb el botó dret). Si arrossegueu es pot quedar girant. Clic per parar. També amb la icona de la finestra gràfica o amb l'eina Gira la finestra 3D. La rotació amb aquestes icones és sempre respecte l'eix de les z.</li> </ul>                                                                                                    |                                         |
| Sobre la caixa de representació.<br>Hi hem de pensar força!<br>Veurem el lligam entre la visualització gràfica (Geo) i<br>l'àlgebra (Gebra) i diferents possibilitats de<br>representació.                                                                                                    | Visualització d'un pla (pla vy visible) |
| <ul> <li>Visualització de plans (i seccions d'un ortoedre). Poseu a la línia d'entrada x+y+z= 0. Heu dibuixat un plaperò si no veieu res haureu de girar la vista i segurament veureu un hexàgon! Podeu canviar la definició d'aquest pla a la finestra algebraica, aneu fent proves, i aneu mirant per exemple amb x+y+z= 3, x+y+z=5, x+y+z=8, 2x+2y+z=8, 4x+2y+z= 10 i també 3x+2y=0 possiblement un rectangle!</li> <li>Podeu veure que fent més ample o allargada o més gran la pantalla canvien les dimensions de la caixa de representació i pot canviar l'aspecte de les figures que hi ha representades! (per això podria ser que el que es diu en el punt anterior no fos del tot exacte)</li> </ul> |                                         |
| <ul> <li>Això mateix passa si desplacem la finestra gràfica 3D amb l'eina</li> <li>dues possibilitats per aquest desplaçament, amb les icones</li> <li>entenedores</li> <li>Encara podeu provar els zooms</li> <li>Apropa</li> <li>Alturra i fixar-vos en "fins on es mostren" les graduacions</li> </ul>                                                                                                    |                                         |
| <ul> <li>dels eixos.</li> <li>Heu de saber que hi ha diferents tipus de perspectiva (aspecte molt especialitzat) i la possibilitat de fer una vista "real en 3D per a ulleres" (que ja practicarem en algun moment del taller).</li> <li>També és possible, si tenim una figura dibuixada, fer-ne les tres vistes des del punt de vista dels tres eixos (quelcom semblant a planta, alçat i perfil)</li> </ul>                                                                                                    |                                         |

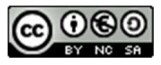

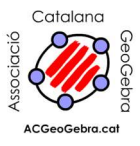

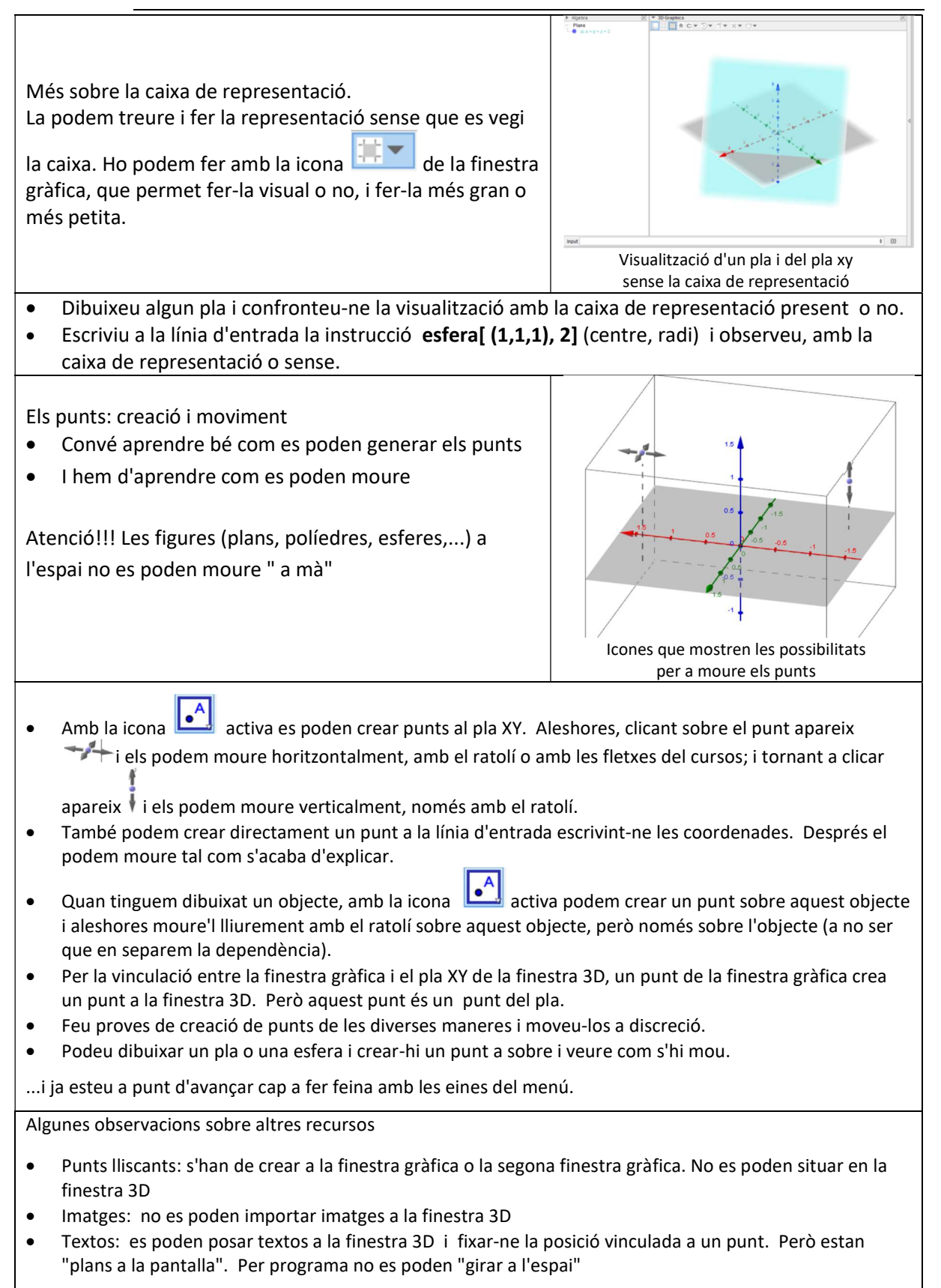

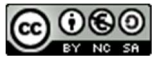

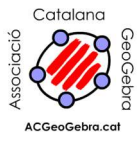

#### 2. Les eines bàsiques.

Cada eina té una ajuda contextual:

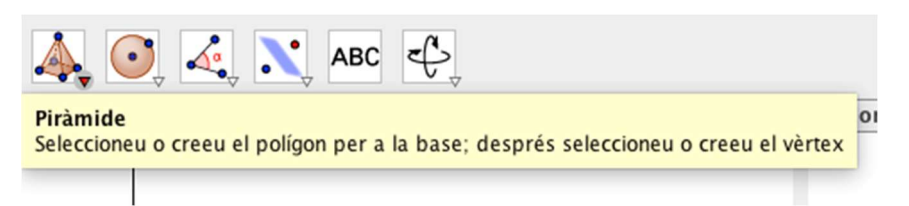

Observeu que moltes de les eines que trobem a la finestra gràfica surten també a la finestra 3D. Com a excepció tenim els polígons regulars i els rígids. Apareixen unes de noves com "Recta perpendicular":

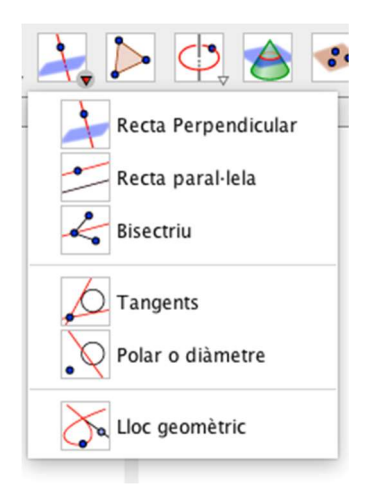

i d'altres per a la creació de circumferències, les dues primeres del conjunt d'eines següent:

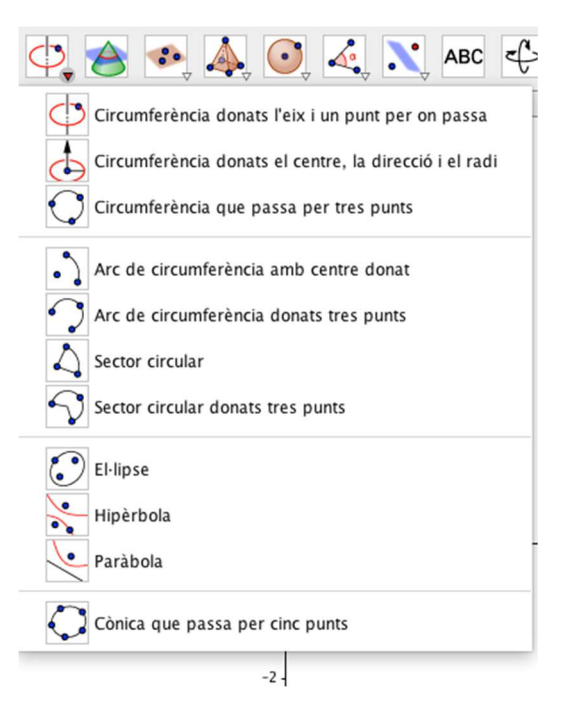

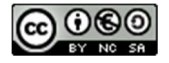

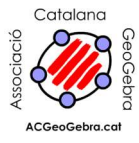

Algunes eines les podem introduir des de la línia d'Entrada i per això disposem d'una ajuda que es pot activar des de la mateixa Entrada:

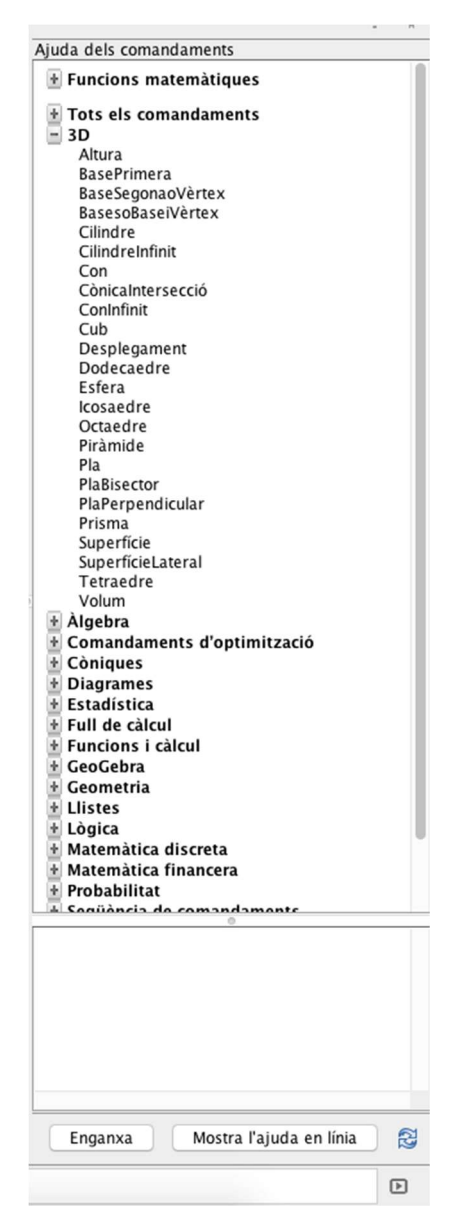

Cada instrucció té la seva sintaxi inclosa i es pot enganxar a la Entrada.

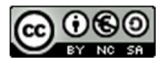

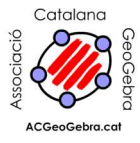

# 3. Construcció de cilindres, cons, esferes i prismes. Càlcul d'àrees i volums amb l'ajut de la finestra algebraica.

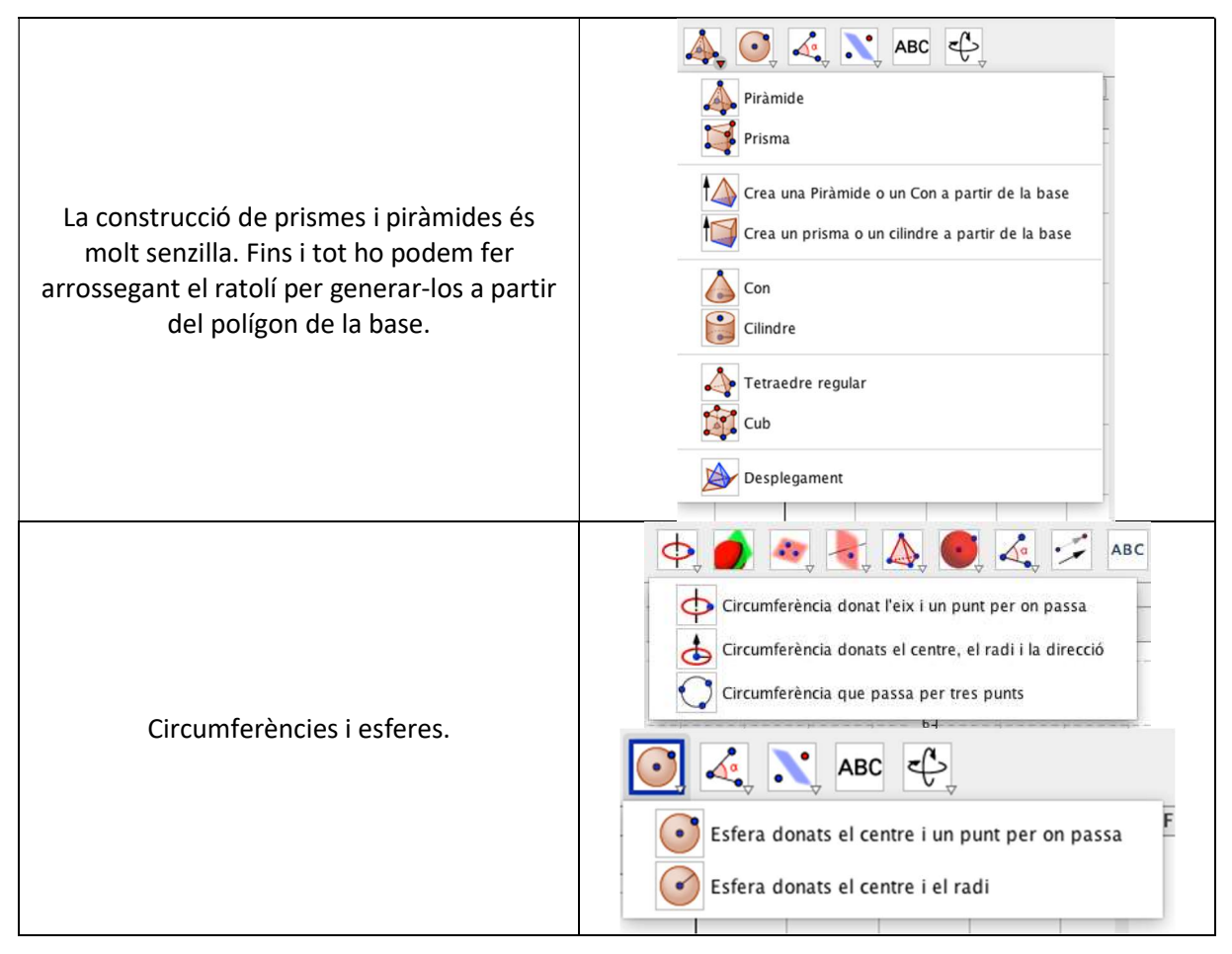

Cal tenir en compte que les eines no inclouen totes les possibilitats que ofereix el programa i que surten al llistat d'ajuda que hem vist anteriorment.

A la finestra algebraica hi trobem els volums de les figures, les àrees de les seves cares, les superfícies laterals i les longituds de les arestes. Podem fer-les servir per introduir textos amb aquests valors o per fer càlculs.

Un cilindre té un radi de 1 cm i una altra de 5 cm. Quines són les dimensions del prisma de manera que tingui el mateix volum que el cilindre?

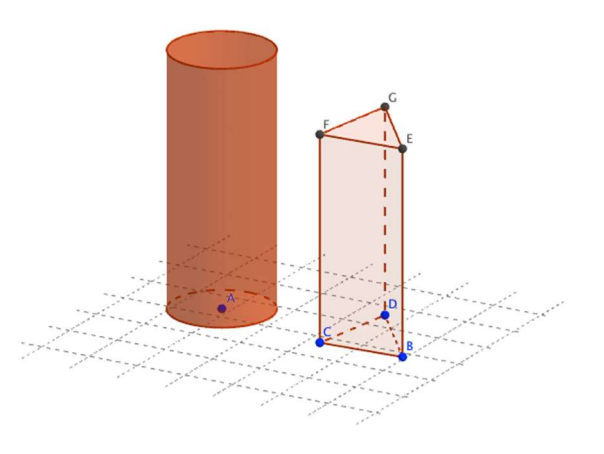

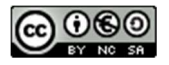

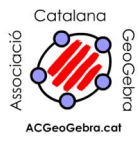

SABCD és una piràmide recta amb base el rectangle ABCD de dimensions 5 cm, 4 cm i 3 cm. Com podem inscriure-hi una capsa de volum màxim?

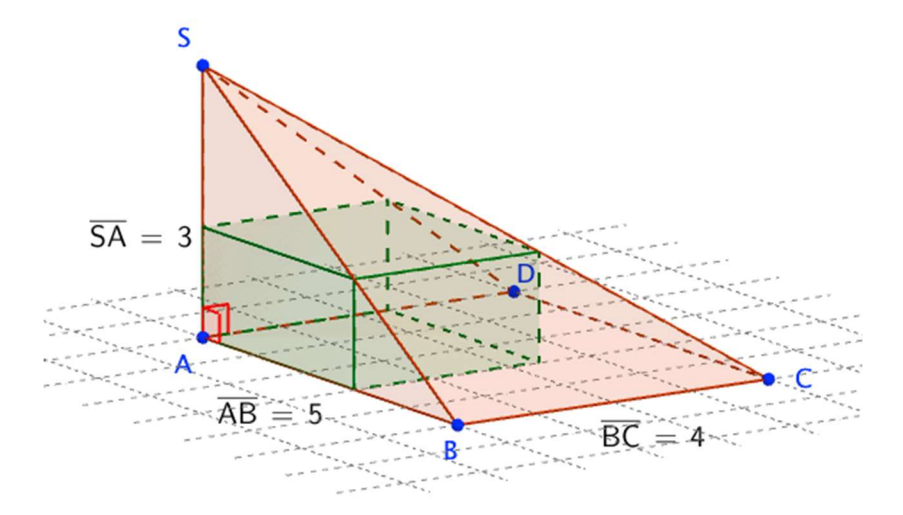

#### 4. Construcció de poliedres.

Excepte en el cas del cub, els poliedres s'han de construir des de la línia d'Entrada amb instruccions que es corresponen amb el seu nom (tetraedre, octaedre, dodecaedre, icosaedre). Calen dos punts per construir-los. Un tercer punt serveix per definir el pla de la base.

Construir un cub amb 6 piràmides (una para a cada cara) amb un punt lliscant per controlar la seva altura. Animar el punt lliscant per obtenir un dodecaedre ròmbic (sòlid format per 12 rombes idèntics).

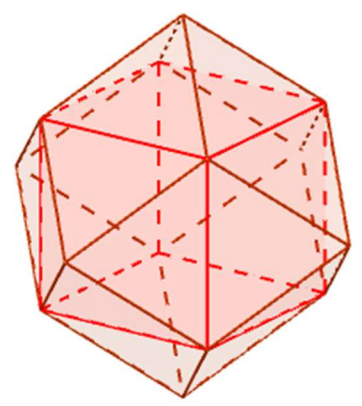

#### 5. Interseccions i seccions.

Algun exercici d'interseccions aprofitant l'últim o els últims políedres que s'hagin construït

La part fonamental d'aquest apartat ha de ser mostrar les seccions còniques

Un problema que es pot treballar aquí o en el següent apartat: buscar un vector que formi el mateix angle amb tres vectors donats. En una de les jornades (potser la passada) jo vaig mostrar com es veia quin era el focus d'una el·lipse com a secció cònica...però crec que un taller no és "per al lluïment" sinó per a ensenyar eines bàsiques

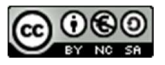

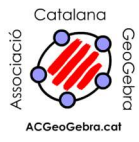

#### 6. Rectes, plans i sistemes d'equacions.

A banda de l'eina "Recta perpendicular" que hem vist abans disposem d'eines per a la construcció de plans:

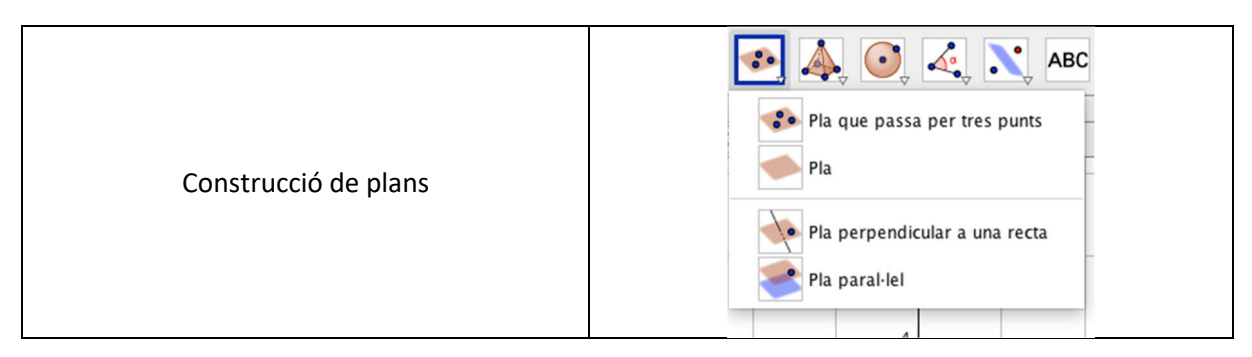

SABCD es una piràmide de base el rectangle ABCD i de vèrtex S que està a sobre del centre del rectangle. Construir la esfera circumscrita a aquesta piràmide.

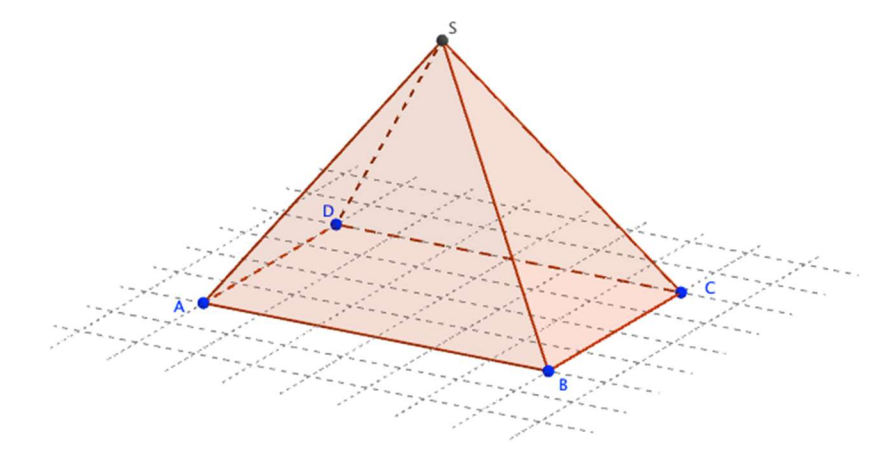

### 7. Problemes d'optimització.

Us proposem un problema molt senzill: Trobar el valor del radi pel qual l'àrea d'un cilindre de volum donat és mínima. Hauríem d'arribar al conjunt de finestres següent:

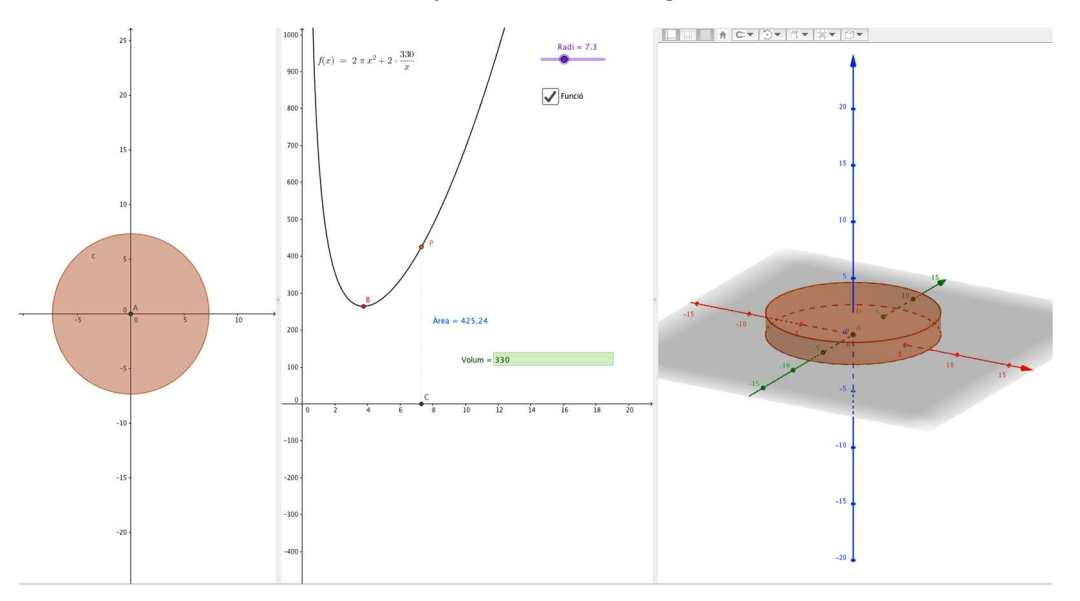

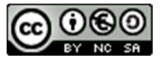

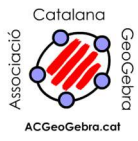

No és tant difícil com sembla. Observem que hi ha tres finestres gràfiques actives: la finestra gràfica, la segona finestra gràfica i la finestra 3D. Les hem d'obrir totes tres per començar. La posició relativa és irrellevant.

A la segona finestra gràfica hi posem un punt lliscant que anomenem Radi una casella d'entrada/sortida amb la llegenda "Volum". Prèviament haurem creat la variable volum i li haurem donat un valor com per exemple 330. Situem aquests dos objectes on creiem més convenient però tenint en compte on seran els eixos per quan representem la funció que volem optimitzar, l'àrea d'un cilindre de volum donat. Millor fixar ambdós objectes.

A la finestra gràfica hi dibuixem un cercle de radi donat pel punt lliscant Radi i a la finestra 3D un cilindre de base el cercle anterior i altura donada pel quocient del volum i de l'àrea del cercle (volum/(pi\*Radi<sup>2</sup>). Ho haurem de fer a la línia d'Entrada amb la instrucció:

Cilindre[ <Circumferència>, <Altura> ]

A la segona finestra gràfica hem de crear un punt P amb les coordenades (Radi, àrea del cilindre) i activar-ne la traça. Recordem que a la pestanya "Avançat" de les propietats d'un objecte hi podem indicar en quines finestres volem que sigui visible. L'àrea del cilindre la podem calcular a partir de les dades que ens dóna la finestra algebraica (recordem que també hi trobem la superfície lateral) o bé amb la funció corresponent que dóna l'àrea en funció del volum i del radi. Aquesta la funció la podem representar a la segona finestra gràfica per comprovar que el punt P es mou a obre i trobarne el mínim amb la instrucció Mínim.

#### 8. Transformacions a l'espai

Podeu provar de fer transformacions a l'espai (simetries, rotacions, translacions, homotècies,...) De vegades són molt útils per a determinades construccions.

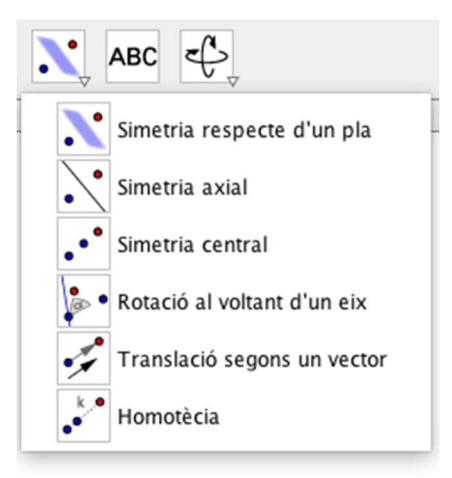

Propostes d'exercicis per MathieuBlossier de l'IREM de Rouen (França)

 Un llum està a sobre d'una tauleta de nit de forma cúbica. L'ombra que es forma al terra es un quadrilàter l'aresta del qual és 9 vegades la d'una cara del cub. Quina és la posició del llum?

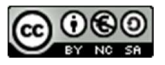

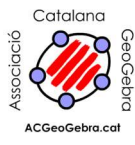

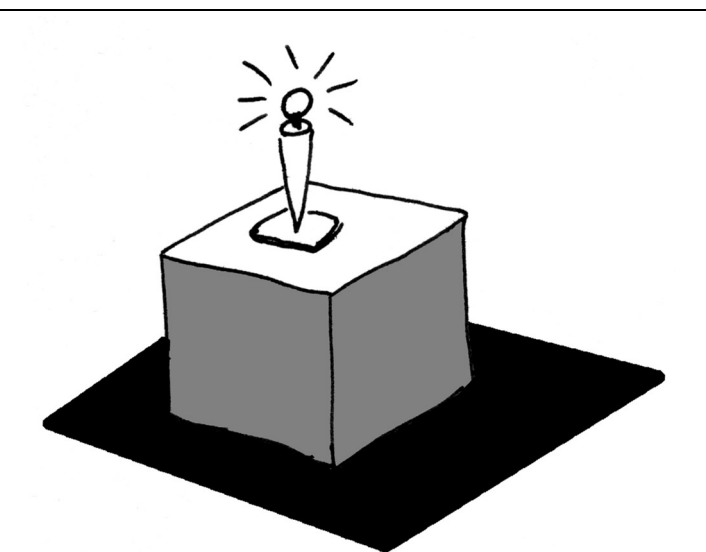

2. Construir un cub truncat (format per octògons regulars i triangles equilàters).

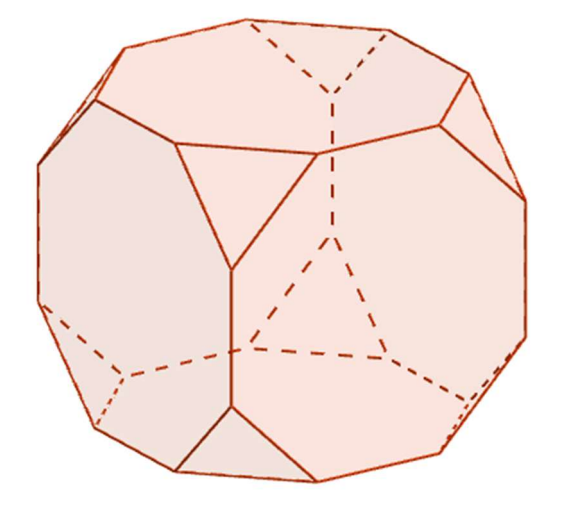

3. Un con de 20 cm d'altura i de vèrtex S té com a base un cercle de 20 cm de radi. El con està invertit i ple d'aigua fins a un altura de 10 cm. Si deixem caure una bala de 4 cm de radi dins de l'aigua, quina és la nova altura de l'aigua dins del con?

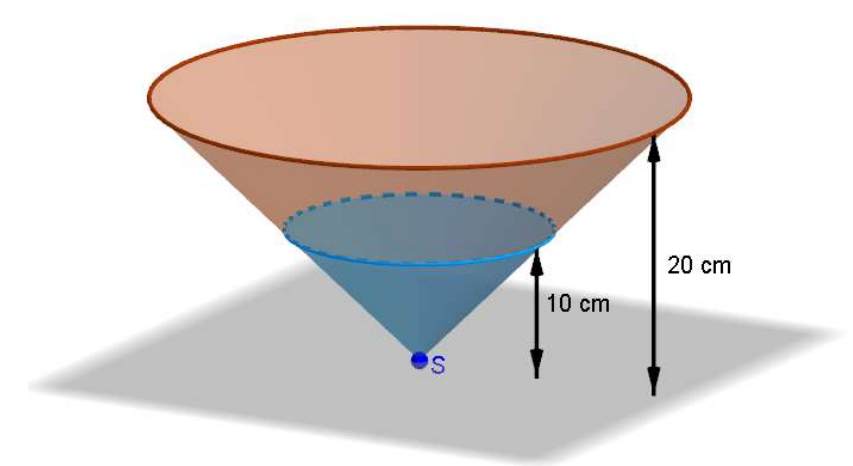

i més idees!

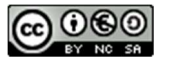

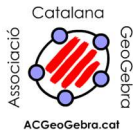

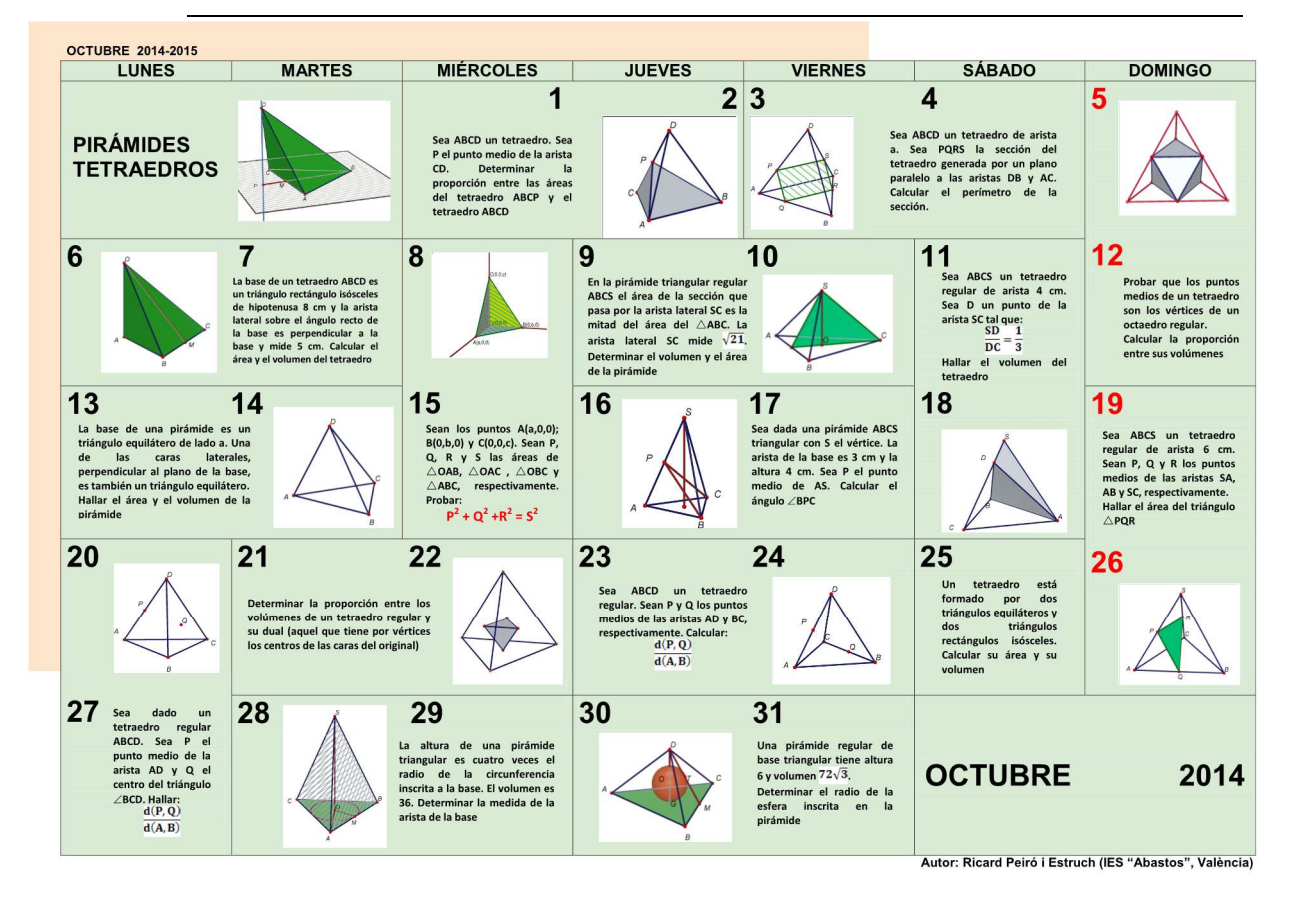

**DICIEMBRE 2014-2015** LUNES MARTES MIÉRCOLES JUEVES VIERNES SÁBADO DOMINGO 1 2 3 4 5 6 7 En una pirámide cuadrangular está inscrito un cubo con cuatro vértices los puntos medios de las aristas laterales y los otros cuatro vértices sobre la base. Hallar la proporción entre los volúmenes del cubo y la pirámide Sea el cubo ABCDA'B'C'D' y P, Q y R los puntos medios de las aristas CC', B'C' y D'C', respectivamente. Hallar la proporción entre los volúmenes del cubo y la pirámide APQR El centro de una cara de un cubo se une con los vértices de la cara opuesta. Hallar la razón entre el área total de la Sea ABCDA'B'C'D' un cubo y I, J, K, L, My N los puntos medios de las aristas BC, CD, DD', A'D', A'B' y B'B, respectivamente. Hallar la proporción re los volúmenes del imide C'UKLMN 10 12 8 9 11 13 14 Sea un prisma de base cuadrada con arista básica a y altura h. Determinar la distancia entre la arista básica y la diagonal del prisma que no intersecta con la arista básica Sea ABCDEFGH un cubo de arista 2. Si P es el punto medio de la arista EF, hallar el área del triángulo △APB Sea dado un prisma tria ABCA'B'C', con las caras la uno hay inscrita una esti en el otro hay inscritas esferas iguales. Calcula proporción entre el volu de la primera esfera y la s de volúmenes de las es del segundo cubo Determina nentos AC' y BA 15 21 16 17 18 19 20 Sea ABCDA'B'C'D' un cubo de arista 1. Sean X, Y y Z los centros de las caras que no contienen al vértice A. Hallar el vértice A. Hallar el Se inscriben dos esferas iguales cuyos centros están en la diagonal de un cubo. Hallar el mayor de los radios de las esferas en función de la arista Tres e sobre dos a otra es Calcula distance punto a alto al Determinar la proporción entre el volumen de un cubo y el volumen de su octaedro dual (el que tiene por vértices los centros de las caras del cubo) volun 22 23 24 25 26 27 28 prisma hexagonal se ha inscrito una Determinar la el Sea ABCDEFGH un cubo de arista 2. Sean P, Q y R los puntos medios de las aristas AD, GH y BF. Hallar el área del triángulo △PQR Cuatro esferas iguales descansan sobre un plano y son tangentes dos a dos. Determinar el radio de la esfera tangente al plano y a las cuatro esferas dadas En un regular esfera. Cuatro esferas iguales descansan sobre un plano y son tangentes dos a dos. Sobre ellas descansa otra esfera de igual radio. Calcular la distancia del punto más alto al plano propo 29 30 31 El cubo truncado es un poliedro formado por 8 triángulos equiláteros y 6 octógonos regulares. Si la arista del cubo inicial es a, hallar Una esfera es tangente a las aristas de un cubo de arista a. Calcular el volumen de la intersección entre el cubo y la DICIEMBRE 2014 Autor: Ricard Peiró i Estruch (IES "Abastos", València

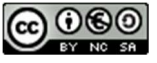